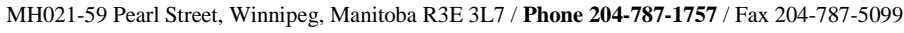

tablet.

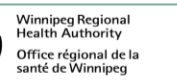

Follow any on-screen steps.

common passcodes).

state 'connected'

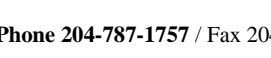

## **Android Devices – Bluetooth Pairing**

Swipe down the connections menu from the top edge of your screen, on the home page of your device. Press and hold the Bluetooth Icon to open the Bluetooth menu page.

Alternatively, Open your phone or tablet's Settings app. Tap Connected devices > Connection preferences > Bluetooth. Make sure Bluetooth is turned on.

Ensure the Bluetooth device you wish to pair is turned on and in 'discoverable mode'. See your manufacturer instructions for details on how to do this.

Look for your Bluetooth device in the 'Available devices list'. If you can't see it, press the 'scan' or 'refresh' button to search again.

Tap the name of the Bluetooth accessory you want to pair with your phone or

Tip: If you need a passcode and don't have it, try 0000 or 1234 (the most

Once connected, the device will now be visible in your 'Paired devices list' and will

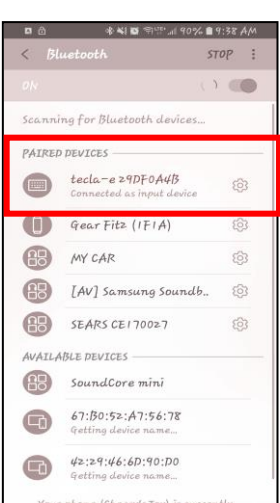

sa ab ∳ Affiliated with the

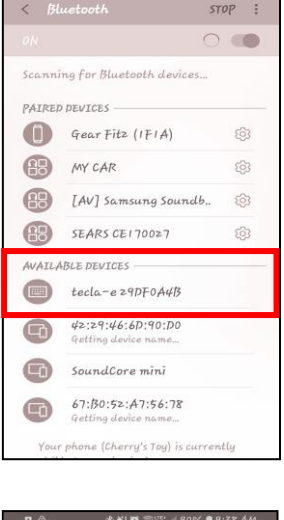

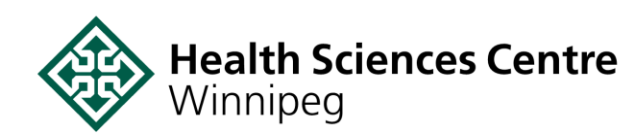

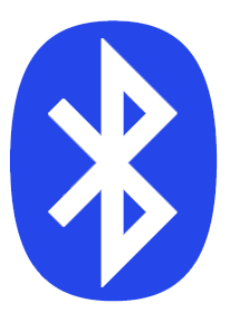